# メール初期設定手順

#### 1. メールアプリ起動

スタートメニューから「メール」をクリックしメールアプリを起動してください。

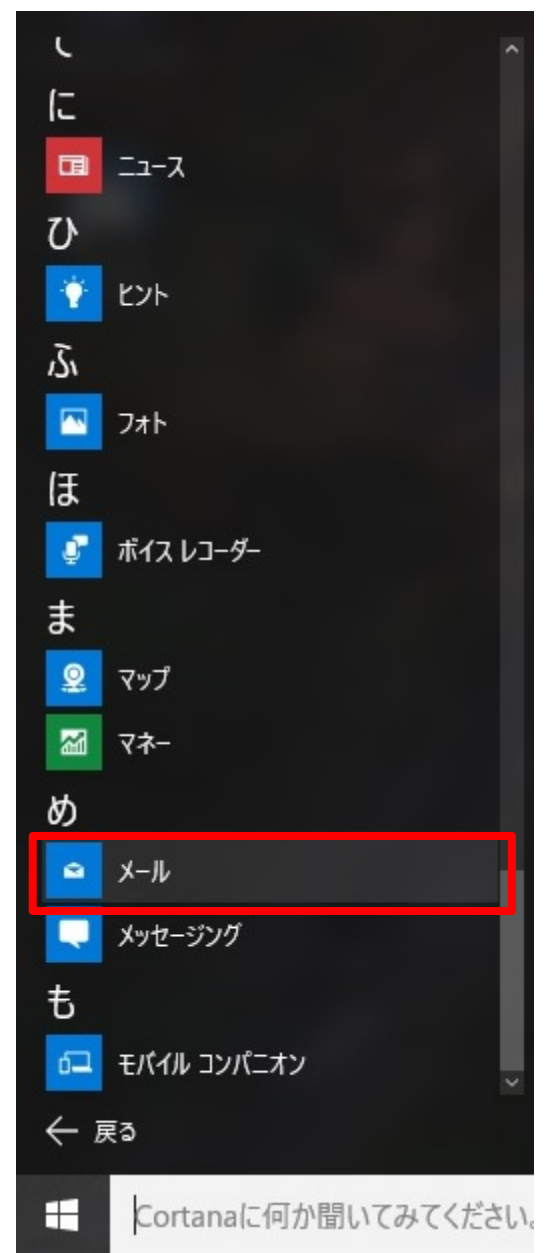

※注意 本手順では windows10 にインストールされている「メール」ソフトについての設定手順となります。

2. アカウント追加をクリック

「アカウント追加」をクリックしてください。

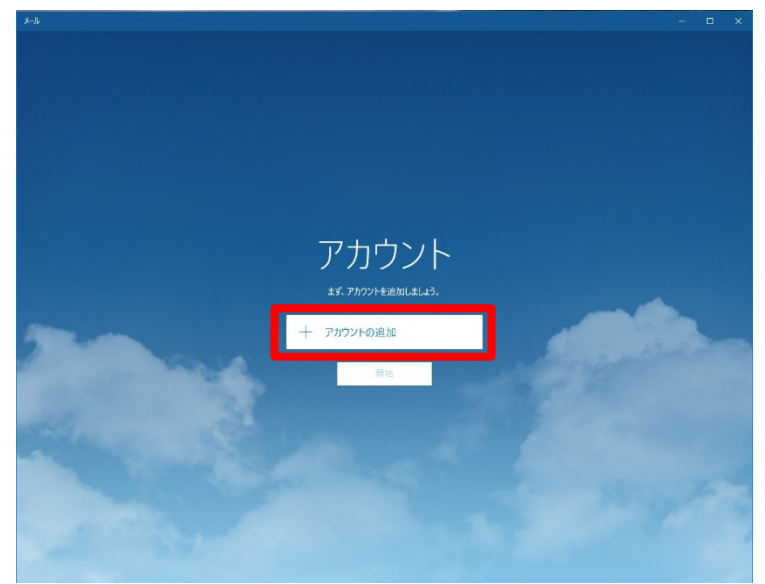

# 3. 詳細設定をクリック

アカウント追加のポップアップ画面から「詳細設定」をクリックしてください。

|                                                    | × |
|----------------------------------------------------|---|
| アカウントの選択                                           |   |
| Outlook.com<br>Outlook.com, Live.com, Hotmail, MSN |   |
| EXChange<br>Exchange、Office 365                    |   |
| Google                                             |   |
| iCloud                                             |   |
| その他のアカウント<br>POP、IMAP                              |   |
| 🔆 詳細セットアップ                                         |   |
| 閉じる                                                |   |

- 4. インターネットメールをクリック
  - 「インターネットメール」をクリックしてください。

| 詳細 <b>セットアップ</b><br>セットアップするアカウントの種類を選んでください。わからない場合は、<br>サービス プロバイダーに問い合わせてください。  |  |
|------------------------------------------------------------------------------------|--|
| Exchange ActiveSync<br>Exchange アカウントと、Exchange ActiveSync を使うその他のアカウントが含まれま<br>す。 |  |
| <b>インターネット メール</b><br>Web ブラウザーでメールを表示できる POP アカウントまたは IMAP アカウントです。               |  |
| Web ブラウザーでメールを表示できる POP アカウントまたは IMAP アカウントです。                                     |  |
|                                                                                    |  |
|                                                                                    |  |
|                                                                                    |  |
|                                                                                    |  |
|                                                                                    |  |

## 5. アカウント情報入力

表1に従って、アカウント情報を入力してください。

※注意 下図は表示例です。実際は3画面分の項目があります。

| インター       | ネット メール アカウント    |            |
|------------|------------------|------------|
| アカウント      | 各                |            |
| <u>ご申請</u> | のメールアドレス         |            |
| 表示名        |                  |            |
| 入力し        | た表示名             |            |
| この名前た      | バメッセージの送信者として使われ | います。       |
|            | م, 11            |            |
| 受信メール      | , サーハー           |            |
| msv.toy    | /osushijo.com    |            |
| アカウント(     | り種類              |            |
| 0002       |                  | 0.02       |
| POP3       |                  | ~          |
|            | have the later   | 11 4 - 4 - |
|            | キャンセル            | サインイン      |

入力が完了したら「サインイン」をクリックしてください。

| アカウント名             | レンタル PC 上で表示される名前です。           |  |
|--------------------|--------------------------------|--|
|                    | メールアドレス等の任意の文字を入力してください。       |  |
|                    | 例)toyosu.tarou@toyosuhijo.com  |  |
|                    | 豊洲 太郎                          |  |
| 表示名                | 差出人として表示される名前です。               |  |
|                    | 任意の文字を入力してください。                |  |
|                    | 例)豊洲 太郎                        |  |
| 受信メールサーバー          | msv.toyosushijo.com            |  |
|                    | 必ず上記を入力してください。                 |  |
| アカウントの種類           | POP3                           |  |
|                    | 必ず上記を選択してください。                 |  |
| メールアドレス            | ご申請のメールアドレスを入力してください。          |  |
|                    | 例)toyosu.tarou@toyosuhijo.com  |  |
| ユーザー名              | ご申請のメールアドレスを入力してください。          |  |
|                    | ※@より左側部分を入力してください。             |  |
|                    | 例)toyosu.tarou                 |  |
| パスワード              | 統合 NW より払い出した、初期パスワード 8 桁の文字列を |  |
|                    | 入力してください。                      |  |
| 送信 (SMTP) サーバー     | msv.toyosushijo.com            |  |
|                    | 必ず上記を入力してください。                 |  |
| 送信サーバーは認証が必要       | チェックが外れていることを確認してください。         |  |
|                    | 入っている場合はチェックを外してください。          |  |
| メールの送信に同じユーザー名とパスワ | チェックが外れていることを確認してください。         |  |
| ードを使う              | 入っている場合はチェックを外してください。          |  |
| 受信メールに SSL を使う     | チェックが外れていることを確認してください。         |  |
|                    | 入っている場合はチェックを外してください。          |  |
| 送信メールに SSL を使う     | チェックが外れていることを確認してください。         |  |
|                    | 入っている場合はチェックを外してください。          |  |

表 1 入力項目一覧

## 6. 完了をクリック

「アカウントが正しくセットアップされました。」と表示されたら、「完了」をクリックしてください。

|                       | × |
|-----------------------|---|
| 完了                    |   |
| アカウントが正しくセットアップされました。 |   |
| ご申請のメールアドレス           |   |
|                       |   |
|                       |   |
|                       |   |
|                       |   |
|                       |   |
|                       |   |
|                       |   |
|                       |   |
| 完了                    |   |

ウインドウ右上の「×」をクリックしメールを終了させてください。

|                                                                                                    | - | × |
|----------------------------------------------------------------------------------------------------|---|---|
|                                                                                                    |   |   |
|                                                                                                    |   |   |
|                                                                                                    |   |   |
| 그는 그 동안을 물건 것을 다 같은 것이 없는 것이 없는 것이 없 않이 않이 않이 않이 않이 않이 않이 않이 않이 않이 않이 않이 않이 |   |   |
|                                                                                                    |   |   |
| 사람은 영화에 가슴을 다 나라도 들을 가려면 것을 하는 것이다.                                                                                                    |   |   |
| 그는 이 것 같은 것 같은 것 같은 것 같은 것 같은 것 같이 있는 것 같이 없다.                                                                                                    |   |   |
| 이 같은 것은 것은 것은 것은 것은 것을 못 하는 것을 많이 없다.                                                                                                    |   |   |
|                                                                                                    |   |   |
|                                                                                                    |   |   |
| アルワノト                                                                                                    |   |   |
| キザ つわかいとからわり キレムス                                                                                                    |   |   |
| より、アカウントを追加しよしよう。                                                                                                    |   |   |
|                                                                                                    |   |   |
|                                                                                                    |   |   |
| 十 アカウントの追加                                                                                                    |   |   |
|                                                                                                    |   |   |
| 開始                                                                                                    |   |   |
| 1027W                                                                                                    |   |   |

以上で設定は完了です。